## XM-t431 型 智能恒温显控器

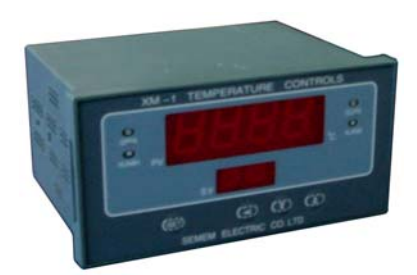

技术参数

①电源: AC90…265V 50/60Hz
②输出: PID 调节,接点(无源,常开/常闭,触点容量 220VAC/1A)
③控制范围: -200~600℃ ℃
④精度: ±0.1 ℃
⑤温度传感器信号输入: Pt100
⑥功耗: ≤4 W
⑦使用环境: 温度 0…50℃,相对温度≤85%,无凝露,无强腐蚀气体
⑧外形尺寸: 横形,宽 160×厚 80×深 125(mm)
⑨安装尺寸: 盘装,开孔尺寸 152×76(mm)
⑩重量: ≤500g

# XM-t431 型 智能恒温显控器 用于加热系统控制电动调节阀开/关度 1.使用接线

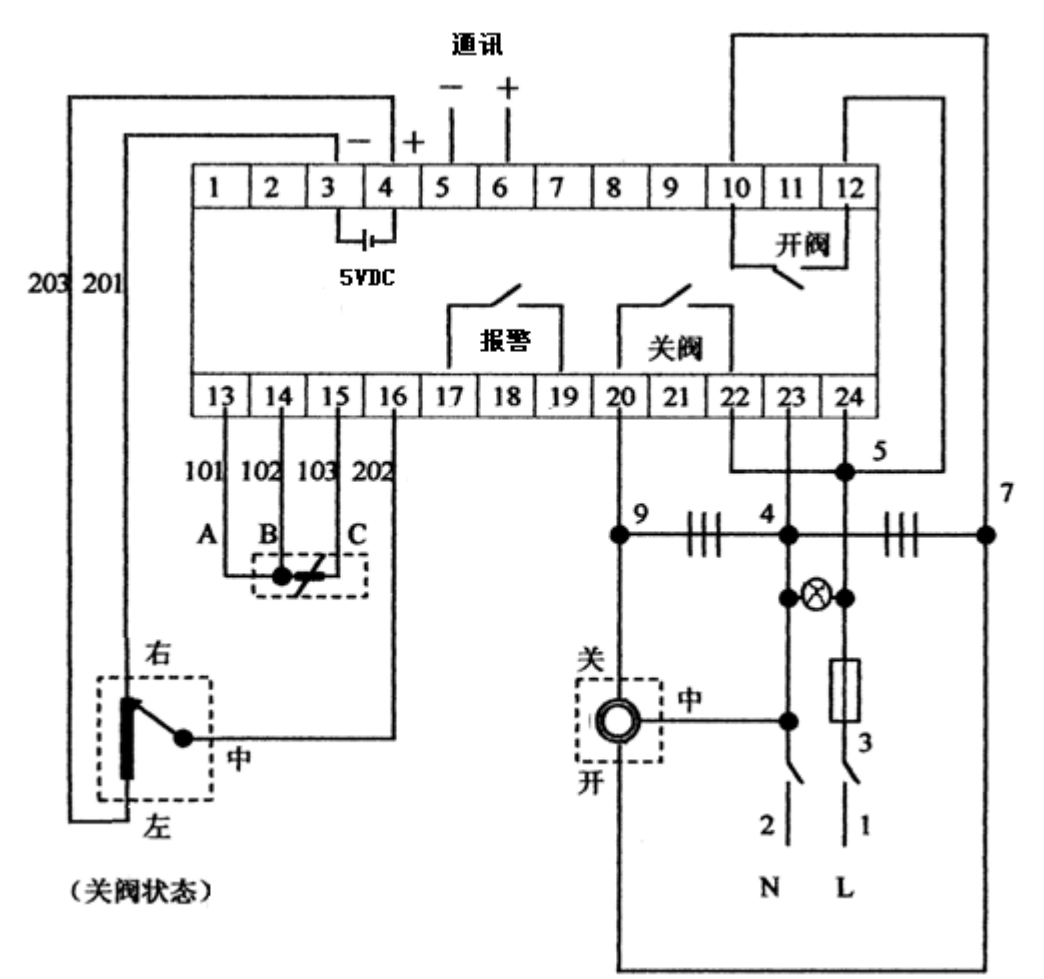

#### 2.通电检查

显控器接线并确认无误后,接通电源,检查显控器的接线正/误,及显控器状态。

①显控器得电后有显示,同时自检,自检后,正常是:

显控器显示出厂状态:的 PV 视窗显示当前温度检测值 (℃),RUN 指示灯亮 (手动状态),SV 视窗 显示 50.0 (出厂设置恒定温度值℃)。

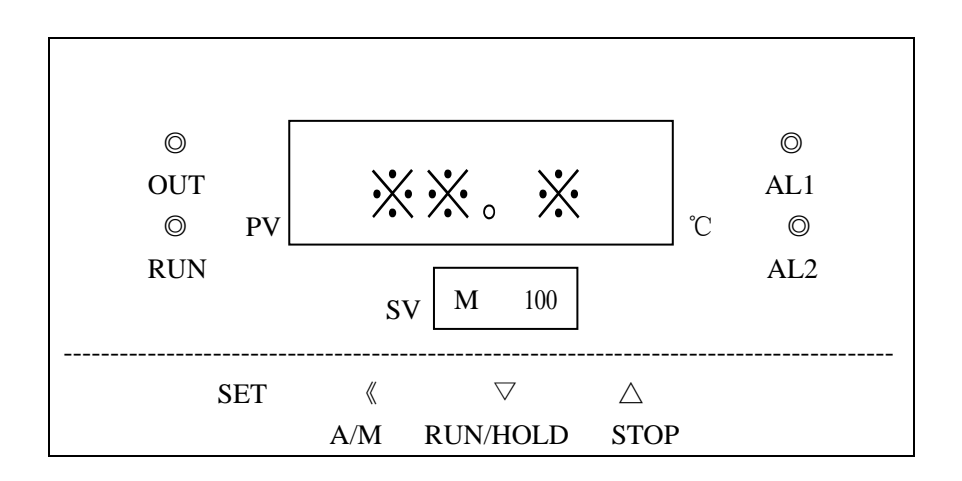

②上电检查

•如果 PV 视窗显示-208, SV 视窗轮换显示 LLLL,表示感温器连线短路;如果 PV 视窗显示 635.7, SV 视窗轮换显示 HHHH,表示感温器连线断开;

•如果 OUT 指示灯灭, 表示阀位反馈电位器连线错误;

③按键检查

• 在 RUN 指示灯亮(手动状态)时,按一下 SET 键, SV 视窗显示 H \*\*(手动状态下阀位目标值%), 再按一下 SET 键, SV 视窗又显示设置的恒定温度值 50℃(出厂设置);

•在 RUN 指示灯灭(自动状态)时,按一下 SET 键, SV 视窗显示 A\*\*(自动状态下阀位目标值%), 再按一下 SET 键, SV 视窗又显示设置的恒定温度值 50℃(出厂设置);

• 在 SV 视窗显示 A \*\*(自动状态下阀位目标值%)或 H \*\*(手动状态下阀位目标值%)时,按一下 《键,RUN 指示灯灭(自动状态),再按一下《键,RUN 指示灯亮(手动状态);

• 在 RUN 指示灯亮(手动状态),且 SV 视窗显示 H \*\*(手动状态下阀位目标值%)时,按△键, \*\* 数值加大,加大到大于某一数值时,OUT 指示灯亮(开阀),电动调节阀打开;按▽键,\*\* 数值 减小,减小到小于某一数值时,AL1 指示灯亮(关阀),电动调节阀关闭。如果电动调节阀不动或动 作反向,表示电动调节阀连线错误。

•在 RUN 指示灯灭(自动状态)时,且 SV 视窗显示 50.0(出厂设置恒定温度值℃)时,按▽键, SV 数值减小,减小到小于 PV 某一数值时,AL1 指示灯亮(关阀),电动调节阀关闭。按△键,SV 数值加大,加大到大于 PV 某一数值时,OUT 指示灯亮(开阀),电动调节阀打开。如果电动调节阀 不动或动作反向,表示电动调节阀的阀位反馈电位器连线错误。

#### 3.整定阀位

•这个步骤很重要,将自动检测电动调节阀全开~全关的阀位反馈状态。该阀位参数是显控器对电动 调节阀进行软件定位、限位、控制的参数。

•启动阀位自整定功能。步骤如下(参照第7节参数值列表): ①输入参数锁码: 按住显控器的 SET 键约 2 秒,至 PV 视窗显示 HIAL→依次按 SET 键,……,至 PV 视窗显示 Loc→ 按△或▽键,在 SV 视窗输入正确的参数锁码0 →按 SET 键,返回到 PV 视窗显示当前温度检测值( $\mathbb{C}$ ), SV 视窗显示设置的恒定温度值 $\mathbb{C}$ 。

②启动阀位自整定功能:

按住显控器的 SET 键约 2 秒,至 PV 视窗显示 HIAL→依次按 SET 键,……,至 PV 视窗显 ot,按△ 键,设置 SV 视窗值为 7,即设置 ot=7(输入启动阀位自整定功能的命令代码),按 SET 键,确认启动阀位自整定功能,自动检测电动调节阀全开、全关的阀位反馈状态。

• 在这个过程中,电动调节阀先全部打开,再全部关闭,完成阀位自整定后,返回到 PV 视窗显示当前温度检测值(℃), SV 视窗显示设置的恒定温度值℃。

• 自整定完毕后,将自动设置 ot=6

#### 4.设置温度参数值

•显控器出厂时,其设置:恒定温度值 50℃,上限报警温度值 100℃,下限报警温度值 0℃。如果现场要求改变显控器的设定温度值,须重新设置显控器。

•设置用户要求的恒定温度值(℃)的方式:按 SET 键,在 SV 视窗显示设置的恒定温度值 50℃(出 厂设置)时,按△或▽键,设置的新要求的恒定温度值 \*\* ℃。

•设置用户要求的上、下限报警温度值(℃)的方式:设置步骤如下(参照第7节参数值列表): ①输入参数锁码:

按住显控器的 SET 键约 2 秒,至 PV 视窗显示 HIAL→依次按 SET 键,……,至 PV 视窗显示 Loc→ 按△或▽键,在 SV 视窗输入正确的参数锁码0 →按 SET 键,返回到 PV 视窗显示当前温度检测值(℃),SV 视窗显示设置的恒定温度值 \*\* ℃。

②设置报警温度值:

按住 SET 键约 2 秒,至 PV 视窗显示 HIAL→按△或▽键,在 SV 视窗输入用户要求的上限报警温度 值( $\mathbb{C}$ ), ……,依次按 SET 键,至 PV 视窗显示当前温度检测值( $\mathbb{C}$ ), SV 视窗显示设置的恒定温 度值( $\mathbb{C}$ )。

•设置温度参数值举例:

假设显控器,应用在某换热器出水温度控制系统中,要求:恒定温度值40℃,上限报警温度值50℃。 那么,应设置参数值为:SV视窗=40.0、HIAL=50

### 5.整定 PID 参数值(选)

•显控器出厂时,其显控器按经验设置了专家 PID 参数值,可以实现恒温自动控制。专家 PID 参数 值包括了 oPAd、P、I、dt,这四个参数是专家 PID 调节算法的控制参数,非常重要。

•如果,显控器运行工作状态不很理想,可以启动 PID 参数值自整定功能,按现场工况,自整定专家 PID 参数值,实现理想的恒温自动控制。

• 自整定 PID 参数值的方式:启动 PID 参数值自整定功能。步骤如下(参照第7节参数值列表) ①输入参数锁码:

按住显控器的 SET 键约 2 秒,至 PV 视窗显示 HIAL→依次按 SET 键,……,至 PV 视窗显示 Loc→ 按△或▽键,在 SV 视窗输入正确的参数锁码 0 。→按 SET 键,返回到 PV 视窗显示当前温度检测 值 (℃),SV 视窗显示设置的恒定温度值 (℃)。

②启动 PID 参数值自整定功能:

按住显控器的 SET 键约 2 秒,至 PV 视窗显示 HIAL→依次按 SET 键,……,至 PV 视窗显 oPAd,按 △或▽键,设置 SV 视窗为 2,即设置 oPAd=2(输入启动 PID 整定功能的命令代码),按 SET 键, 确认启动 PID 参数值自整定功能,自动检测出参数 P、I、dt 等参数值。

• 在这个过程中,电动调节阀将自动打开、关闭、调整,系统将不断升温、降温,SV 视窗轮换显示 At 和设置的恒定温度值。

• 自整定完毕后,将自动设置 oPAd=3;

•注意事项:

启动 PID 参数值自整定功能前,必须使整个系统处于预备工作状态,启动 PID 参数值自整定功能时, 电动调节阀将自动打开、关闭、调整等,系统将不断升温、降温等,一直到完成 PID 参数值自整定结 束,这个过程的时间不一定,可能时间校长。

如果系统没有处于预备工作状态,而启动 PID 参数值自整定功能,将会破坏显控器出厂时按经验设置的专家 PID 参数值,那么,在系统正式运行时,必须参照第7节参数值列表设置经验 PID 参数值,或启动 PID 参数值自整定功能,整定 PID 参数值,否则,系统将不能运行。

## 6.投入运行

•已完成温度设置、阀位自整定、PID参数值自整定的系统,可投入正常运行,执行恒温自动控制。

•正常运行时, PV 视窗显示当前温度检测值(℃), SV 视窗显示设置的恒定温度值(℃)。

•如果调整了设置的恒定温度值(℃),或者发现恒温状态不很理想,请按照第5节步骤,再启动一次专家 PID 参数值自整定功能。

•如果系统出现故障,使检测的温度值(℃)大于设置的报警温度值(℃),AL2指示灯亮,SV视窗 轮换显示报警代码 HIAL/ LoAL 等。

• 手动操作:

正常运行的同时,可以切换工作状态,无扰动手动开阀、关阀。步骤如下:

在自动工作状态下,RUN 指示灯不亮,并在 SV 视窗显示 A\*\*时,按一下《 键,RUN 指示灯亮,进 入手动工作状态,→按△键,SV 值增加,OUT 指示灯亮,手动开阀,→按▽键,SV 值减小,AL1 指示灯亮,手动关阀。按一下《 键,RUN 指示灯灭,返回到自动工作状态。

| 序号 | 参数   |            | 参    | 数 值        | 备注        |
|----|------|------------|------|------------|-----------|
|    | 代号   | 意义         | 出厂设置 | 现场设置       |           |
|    | (SV) | 目标恒定温度值℃   | 50.0 | -200~600°C |           |
| 1  | HIAL | 上限报警温度值(℃) | 100  | -200~600°C | 上限报警      |
| 2  | LoAL | 下限报警温度值(℃) | 0    | -200~600°C | 下限报警      |
| 3  | oPAd | PID 整定参数   | 3    |            | 启动整定2     |
| 4  | ot   | 阀位整定参数     | 6    | 6(5无反馈)    | 启动整定7     |
| 5  | SYS  | 调节方式参数     | 2    | 2/3        | 加热 2/制冷 3 |
| 6  | Loc  | 参数锁码       | 2    | 0          | 注         |

7. 常用参数值列表 (Loc=0)

注:

•只有输入正确的参数锁码 0,才允许对表列参数值进行设置/修改。

•在按现场要求设置/修改有关参数值后,请设置Loc=2,避免非专业技术人员误设置/修改 参数值。

• 在按 SET 键依次选择参数代号时,按《 键可退后选择参数代号;

• 在按△(或▽)键加(或减)参数值时,按住△(或▽)键不放,可逐位快速加(或减)参数值。

•调节方式:将SYS参数设为2,为反作用调节方式,指仪表输入增大时,调节输出趋向减小的控制,如加热控制;将SYS参数设为3,为正作用调节方式,指仪表输入增大时,调节输出趋向增大的控制,如制冷控制。

## 8.备用参数值列表

控制机的智能功能,全部由可编程设置。如果无意中进入了全面功能菜单,并调乱了有关参数值,至 使控制机已不能使用,请按下列参数出厂值速查表,重新校正各工厂参数值。

SEMEM-XM-t431 智能恒温控制器参数出厂值速查表 (Loc= 111)

| 序号 | 参数代号 | 参数含义        | 参数值         | 备注          |
|----|------|-------------|-------------|-------------|
|    | (SV) | 恒定温度值 (℃)   | 50.0        | 保持          |
| 1  | HIAL | 上限报警温度值(℃)  | 100         | 报警          |
| 2  | LoAL | 下限报警温度值 (℃) | 0           | 报警          |
| 3  | PHAL | 工厂参数        | 999.9       |             |
| 4  | PLAL | 工厂参数        | 999.9       |             |
| 5  | dF   | 工厂参数        | 0.5         |             |
| 6  | oPAd | PID 整定参数    | 3           | 启动整定 2      |
| 8  | Р    | 工厂参数        | (50)        | (自整定生成)     |
| 7  | Ι    | 工厂参数        | (50.0)      | (自整定生成)     |
| 9  | dt   | 工厂参数        | (10)        | (自整定生成)     |
| 10 | t    | 工厂参数        | 2           |             |
| 11 | Sn   | 工厂参数        | 21          |             |
| 12 | dIP  | 工厂参数        | 1           |             |
| 13 | dIL  | 工厂参数        | 0           |             |
| 14 | dIH  | 工厂参数        | 0           |             |
| 15 | SC   | 工厂参数        | 0.0         |             |
| 16 | ot   | 阀位整定参数      | 6(5无反馈)     | 启动整定7       |
| 17 | oL   | 工厂参数        | 0           |             |
| 18 | оН   | 工厂参数        | 100         |             |
| 19 | ALP  | 工厂参数        | 15          |             |
| 20 | SYS  | 调节方式参数      | 2           | 加热 2/制冷 3   |
| 21 | Addr | 工厂参数        | 1           |             |
| 22 | bAud | 工厂参数        | 9600        |             |
| 23 | dL   | 工厂参数        | 5           |             |
| 24 | mAn  | 工厂参数        | 0/1 (2禁止手动) | (手动 0/自动 1) |
| 25 | Loc  | 工厂参数        | 2           |             |
| 26 | SEt1 | 工厂参数        | HIAL        |             |
| 27 | SEt2 | 工厂参数        | LoAL        |             |
| 28 | SEt3 | 工厂参数        | oPAd        |             |
| 29 | SEt4 | 工厂参数        | ot          |             |
| 30 | SEt5 | 工厂参数        | SYS         |             |
| 31 | SEt6 | 工厂参数        | nu          |             |
| 32 | SEt7 | 工厂参数        | nu          |             |
| 33 | SEt8 | 工厂参数        | nu          |             |

长沙西门电气有限公司 地址:长沙市麓山高科技园银盆路(410013) 销售直线: 0731-88801999 传真: 0731-88801666 E-mail: semem@semem.com.cn